### Алгоритм оформления заявки на целевое обучение в

### электронном виде:

1.Заходим на ЕЦП «Работа в России» по адресу:

https://trudvsem.ru/target-education/search

в подраздел <u>«Предложения целевого обучения»</u> раздела <u>«Целевое</u> обучение по всей России» на ЕЦП «Работа в России».

| Все сервисы 👻 Вакансии комп      | аании 👻 Отклики и приглашения Компания 👻 Поиск работников 🧿 | Омская область 🛛 💆 💙 🔗 |
|----------------------------------|-------------------------------------------------------------|------------------------|
| PAGOTA<br>POCCUN<br>trudvsem.ru  |                                                             | о всему резюме 🔹 Найти |
| 🏠 > Предложения целевого обу     | чения                                                       |                        |
| Целевое об                       | учение по всей России                                       |                        |
| Предложения целевого<br>обучения | Предложения целевого обучения                               | Создать предложение    |
| Мои предложения                  |                                                             |                        |
| Заявки на обучение               | Поиск предложений                                           | 🛛 🖓 Все фильтры        |
| Конкурсные группы                | Направление полготовки Профиль образи                       | вательной программы    |
| О целевом обучении               |                                                             |                        |
| FAO                              |                                                             |                        |

### 2. Выбираем кнопку «Все фильтры»

Предложения целевого обучения

# Целевое обучение по всей России

| Предложения целевого<br>обучения | Предложения целевого обуч       | НЕНИЯ Создать предложение                    |
|----------------------------------|---------------------------------|----------------------------------------------|
| Мои предложения                  |                                 |                                              |
| Заявки на обучение               | Поиск предложений               | Сбросить фильтры                             |
| Конкурсные группы                | Направление полготовки          | Профиль образовательной программы            |
| О целевом обучении               |                                 |                                              |
| FAQ                              | Ничего не выбрано               | Поиск                                        |
|                                  | БЮДЖЕТНОЕ ПРОФЕССИОНАЛЬНОЕ ОБРА | зовательное учреждение омской области "мед 🗙 |
|                                  | Омская область 🗙                |                                              |
|                                  |                                 |                                              |

# 3. Выбираем «Регион трудоустройства» - Омская область

| редложения целевого обуч     | ения                        |                           |                                       |             |
|------------------------------|-----------------------------|---------------------------|---------------------------------------|-------------|
|                              |                             |                           |                                       |             |
| левое об                     | учение по всеи Рос          | сии                       |                                       |             |
| ложения целевого             | Предложения целевого обу    | чения                     | Создать                               | предложение |
| ния                          |                             |                           |                                       |             |
| тредложения                  |                             |                           | · · · · · · · · · · · · · · · · · · · |             |
| и на обучение                | Поиск предложений           | Сбросить филь             | атры 🛛 🖓 Скрыть все                   | е фильтры   |
| рсные группы                 | Направление подготовки      | Профиль обр               | азовательной програ                   | ммы         |
| евом обу <mark>чен</mark> ии | Ничего не выбрано           | -                         |                                       | D           |
|                              |                             |                           |                                       |             |
|                              | Учебное заведение           | Уровень обра              | зовательной програм                   | ммы         |
|                              | Выделите и начните печатать | • Ничего не вы            | брано                                 | • )         |
|                              | Форма обучения              | Регион трудо              | устройства                            |             |
|                              | Ничего не выбрано           | • Омская облас            | ть                                    | •           |
|                              | Заказчик целевого обучения  | Тип предложе              | ения                                  |             |
|                              | Выделите и начните печатать | - O Bce                   |                                       |             |
|                              |                             | О Для студент<br>обучения | ов, находящихся в проце               | ecce        |
|                              |                             | 🔘 По квоте                |                                       |             |
|                              |                             |                           |                                       |             |

4. Выбираем «Уровень образовательной программы» - Программа подготовки

## специалистов среднего звена

| здложения целевого обу- | 16H MB                      |                                                                        |
|-------------------------|-----------------------------|------------------------------------------------------------------------|
| левое об                | учение по всей Рос          | сии                                                                    |
|                         |                             |                                                                        |
| дложения целевого       | Предложения целевого обу    | Создать предложе                                                       |
| CODA                    |                             |                                                                        |
| и предложения           |                             |                                                                        |
| авки на обучение        | Поиск предложений           | Сбросить фильтры                                                       |
| курсные группы          | Направление подготовки      | Профиль образовательной программы                                      |
| елевом обучении         | Ницего не выбозно           |                                                                        |
| 2                       | пичего не выорано           |                                                                        |
|                         | Учебное заведение           | Уровень образовательной программы                                      |
|                         | Выделите и начните печатать | • Программа подготовки специалистов сред •                             |
|                         | Форма обучения              | Регион трудоустройства                                                 |
|                         | Ничего не выбрано           | • Омская область •                                                     |
|                         | Заказчик целевого обучения  | Тип предложения                                                        |
|                         | Выделите и начните печатать | Bce                                                                    |
|                         |                             | <ul> <li>Для студентов, находящихся в процессе<br/>обучения</li> </ul> |
|                         |                             |                                                                        |
|                         |                             |                                                                        |

5. Выбираем «Заказчик целевого обучения» - Министерство здравоохранения

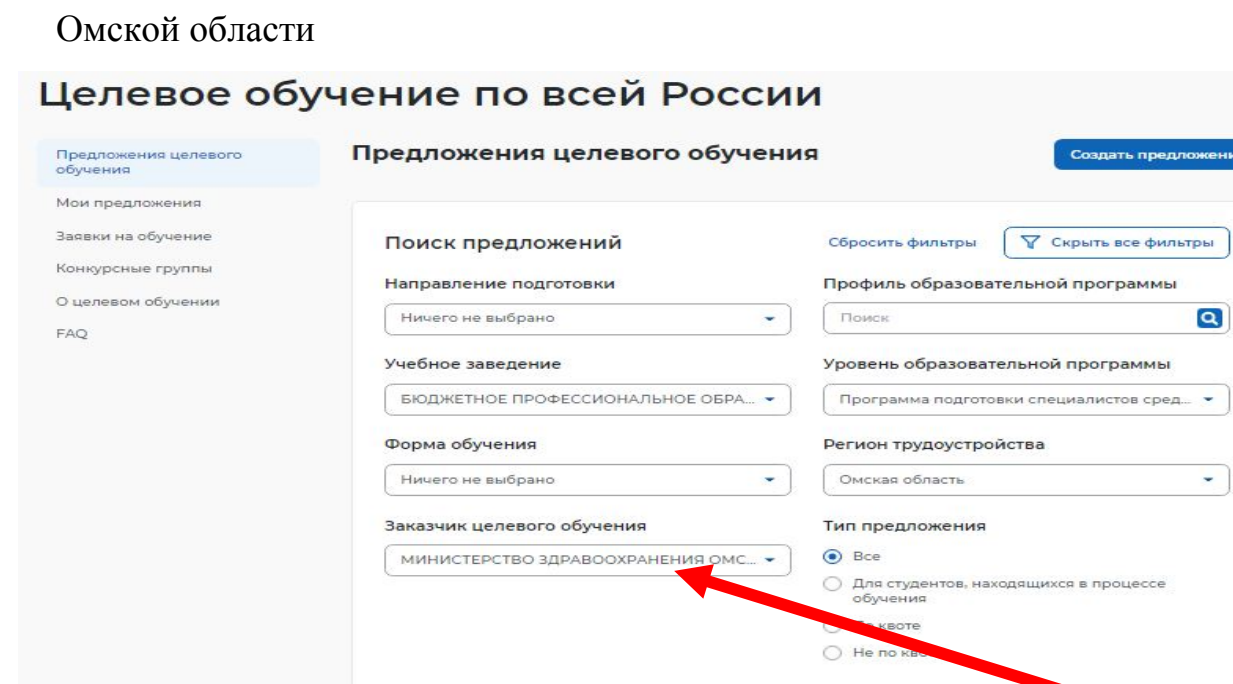

6. Выбираем <u>«Учебное заведение»</u> – Бюджетное профессиональное образовательное учреждение Омской области «Медицинский колледж»

| ки на оручение  | Поиск предложений                                                                                                    | Сбросить фильтры                                                                                             | ьтры |
|-----------------|----------------------------------------------------------------------------------------------------|----------------------------------------------------------------------------------------------------|------|
| курсные группы  | Направление подготовки                                                                                                    | Профиль образовательной программы                                                                            |      |
| елевом обучении | Ничего не выбрано                                                                                                    | Поиск                                                                                                    | Q    |
| 2               |                                                                                                    |                                                                                                    |      |
|                 | Учебное заведение                                                                                                    | Уровень образовательной программы                                                                            |      |
|                 | БЮДЖЕТНОЕ ПРОФЕССИОНАЛЬНОЕ ОБРА                                                                                                    | Ничего не выбрано                                                                                            | )    |
|                 |                                                                                                    |                                                                                                    |      |
|                 | Искать                                                                                                    | ×                                                                                                    |      |
|                 | Искать<br>Коджетное профессиональное о<br>области "медицинский колледж"                                                              | БРАЗОВАТЕЛЬНОЕ УЧРЕЖДЕНИЕ ОМСКОЙ                                                                             | •    |
|                 | Искать<br>Коджетное профессиональное о<br>области медицинский колледж<br>Заказчик целевого обучения                                  | БРАЗОВАТЕЛЬНОЕ УЧРЕЖДЕНИЕ ОМСКОЙ<br>Тип предложения                                                          | •    |
|                 | Искать<br>Коджетное профессиональное о<br>области "медицинский колледж"<br>Заказчик целевого обучения<br>Выделите и начните печатать | БРАЗОВАТЕЛЬНОЕ УЧРЕЖДЕНИЕ ОМСКОЙ<br>Тип предложения                                                          | •    |
|                 | Искать<br>Коджетное профессиональное о<br>области медицинский колледжи<br>Заказчик целевого обучения<br>Выделите и начните печатать  | БРАЗОВАТЕЛЬНОЕ УЧРЕЖДЕНИЕ ОМСКОЙ<br>ТИП ПРЕДЛОЖЕНИЯ<br>С Достудентов, находящихся в процессе<br>обученов     | •    |
|                 | Искать<br>Коджетное профессиональное о<br>области "медицинский колледж"<br>Заказчик целевого обучения<br>Выделите и начните печатать | БРАЗОВАТЕЛЬНОЕ УЧРЕЖДЕНИЕ ОМСКОЙ<br>Тип предложения<br>Все<br>Фланкудентов, находящихся в процессе<br>обучен | •    |

#### 7. Подача заявки:

**ВНИМАНИЕ!** Обращаем внимание на специальность и место осуществления трудовой деятельности («Работодатель») после окончания обучения:

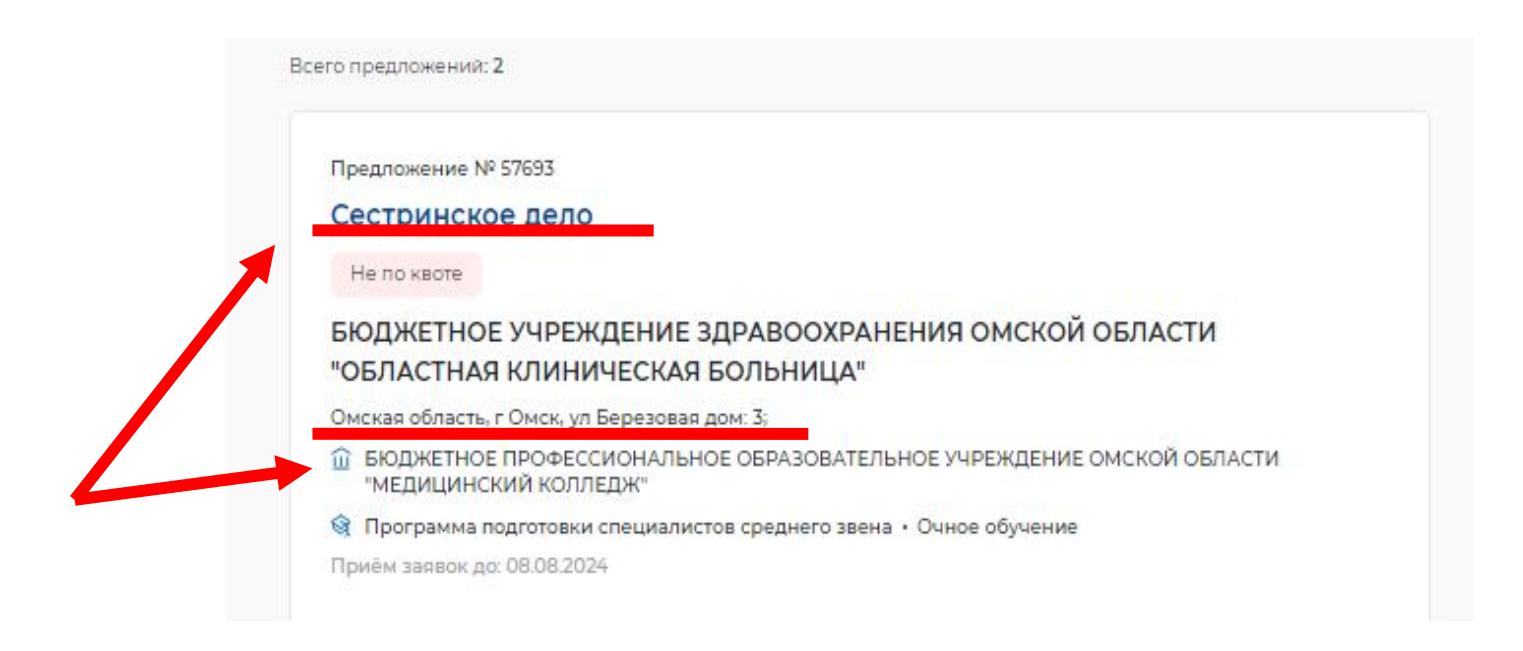

Для подачи через портал «Госуслуги» можем нажать на кнопку «Подать заявку»

#### подать заявку

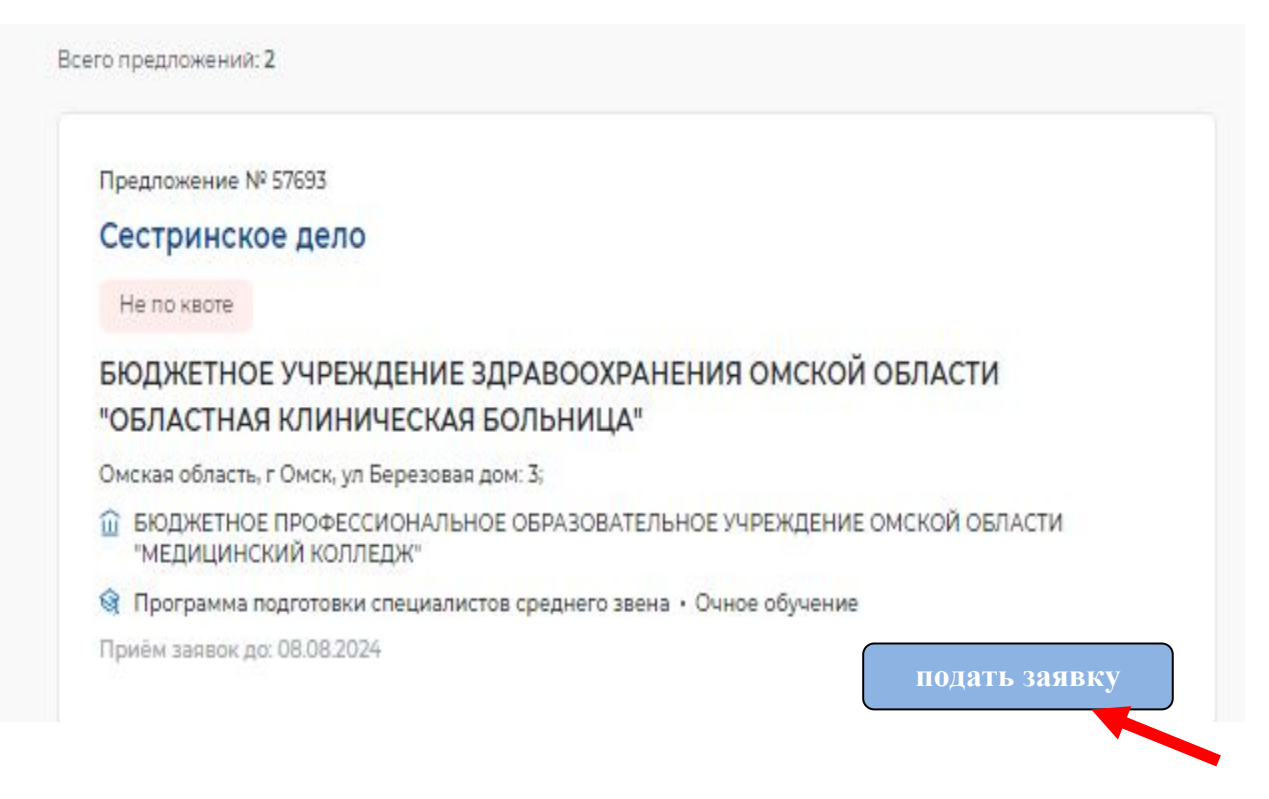

Для подачи на бумажном носителе в письменном виде (через Колледж) нам потребуется: <u>Номер предложения</u>

| предло»       | ение № 57693                                       |                        |                                  |                   |
|---------------|----------------------------------------------------|------------------------|----------------------------------|-------------------|
| Сестр         | инское дело                                        |                        |                                  |                   |
| Не по         | воте                                               |                        |                                  | -                 |
| БЮДЖ          | ЕТНОЕ УЧРЕЖДІ                                      | ЕНИЕ ЗДРАВООХ          | РАНЕНИЯ ОМСКО                    | ОЙ ОБЛАСТИ        |
| ОБЛА          | СТНАЯ КЛИНИЧЕ                                      | СКАЯ БОЛЬНИЦ           | ĮA"                              |                   |
| Омская        | бласть, г Омск, ул Беј                             | резовая дом: 3;        |                                  |                   |
| û БЮД<br>"МЕД | ЖЕТНОЕ ПРОФЕС <mark>С</mark> ИС<br>ИЦИНСКИЙ КОЛЛЕД | ОНАЛЬНОЕ ОБРАЗОВ<br>Ж" | АТЕЛЬНО <mark>Е УЧРЕЖДЕ</mark> Н | ИЕ ОМСКОЙ ОБЛАСТИ |
|               | рамма полготовки спе                               | ециалистов среднего    | звена • Очное обучен             | ие                |